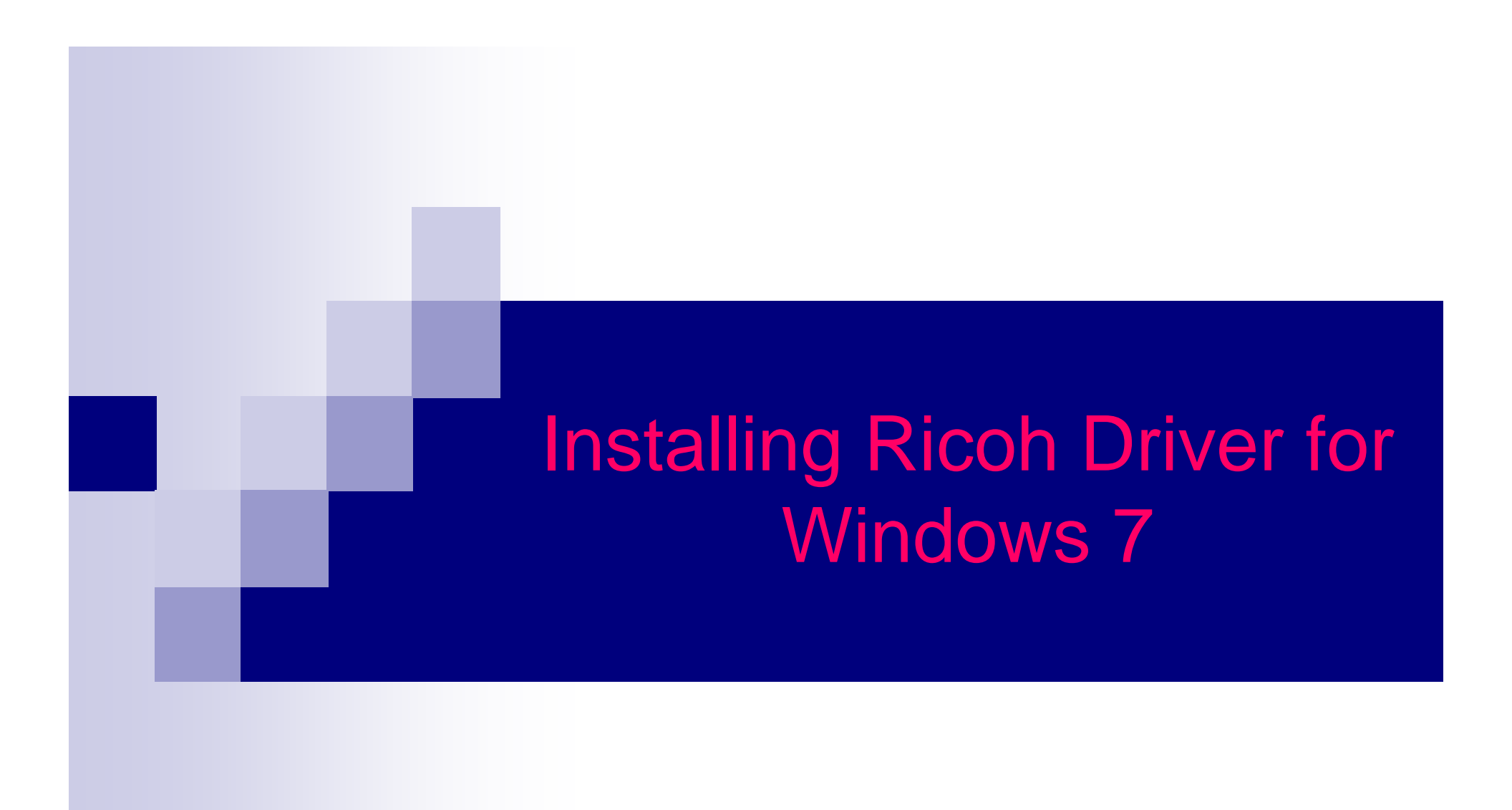

### Items you need to know

- IP address of Printer (#1 on the following page)
- Options that are installed And Paper Sizes (#2 on the following page)
- To get all this information you can print a configuration page from the Copier.
  - □ Hit User Tools, Machine Features (if present)
  - □ Then Printer Features
  - □ Then Configuration Page

| - C      |                                          |                                                                  |                                                               |                                    |
|----------|------------------------------------------|------------------------------------------------------------------|---------------------------------------------------------------|------------------------------------|
| <b>.</b> |                                          |                                                                  |                                                               |                                    |
|          |                                          |                                                                  |                                                               |                                    |
|          | Configuration Page                       |                                                                  | BIC                                                           | OH Aficio MP C3000                 |
|          | Surter Defenses                          |                                                                  |                                                               | CIT AIGO III COUCO                 |
|          | Unit Number                              | L3765600595                                                      | Pages Printed                                                 | 47062                              |
|          | Total Memory<br>Firmware Version         | 1024 MB<br>Printed1 12 / B7885601K1 System[1.69 /                | B2385601VI EngineIV1 131-01 / B23856                          | 3001 LCDCI118 / B2381491A1         |
|          |                                          | NIB[5.17 / B2385605H]                                            | E2000014], Englista (anti-anti-anti-anti-anti-anti-anti-anti- |                                    |
|          | HDD: Font / Macro Download               | Free Space 509908 KB , Disk Capacity                             | 510446 KB                                                     |                                    |
| 2        | Printer Language<br>Connection Equipment | RPCS [3.3.22.3.4], PCL 5c [1.13], PCL >                          | KL [1.13], Adobe PostScript 3 [1.00], Ado                     | be PDF [1.00]                      |
| 2        | Consumption Status                       | Black Toner Remaining: [                                         | Cyan Toner Remaining:                                         |                                    |
|          | Paper Input                              |                                                                  |                                                               |                                    |
|          | Tray Priority                            | Tray 1                                                           |                                                               |                                    |
|          | Bypass Tray<br>Tray 1                    | 8 1/2 x 11 Plain Paper Tray Locked Dup<br>11 x 8 1/2 Plain Paper | plex Unavailable                                              |                                    |
|          | Tray 2                                   | 11 x 17 Plain Paper                                              |                                                               |                                    |
|          | Maintenance                              | Photo Priority                                                   |                                                               |                                    |
|          | System                                   | Photo Phoney                                                     |                                                               | * indicates a non-default setting. |
|          | Print Error Report                       | *On                                                              | Auto Continue                                                 | Off                                |
|          | Memory Overflow<br>Hours to Delete       | Do not Print<br>8                                                | Auto Del. Temp. Print Jobs<br>Auto Del Stored Print Jobs      | Off<br>On                          |
|          | Days to Delete                           | 3<br>Frame Priority                                              | Initial Print Job List                                        | *List Per User ID<br>Off           |
|          | Copies                                   | 1<br>0                                                           | Blank Page Print                                              | On                                 |
|          | Sub Paper Size                           | Off                                                              | Page Size                                                     | 8 1/2 x 11                         |
|          | Letterhead Setting<br>Edge to Edge Print | Off<br>Off                                                       | Bypass Tray Setting Priority<br>Default Printer Language      | *Machine Settings<br>PCL           |
|          | Tray Switching                           | Off                                                              |                                                               |                                    |
|          | PCL Menu                                 | Portrolt                                                         | Form Lines                                                    | 145                                |
|          | Font Source                              | Resident                                                         | Font Number                                                   | 0                                  |
|          | Point Size<br>Symbol Set                 | 12.00<br>PC-8                                                    | Font Pitch<br>Courier Font                                    | 10,00<br>Regular                   |
|          | Extend A4 Width<br>Resolution            | Off<br>*300 dpi                                                  | Append CR to LF                                               | Off                                |
|          | PS Menu                                  | p.                                                               |                                                               |                                    |
|          | Data Format                              | TBCP                                                             | Resolution                                                    | 600 dpi (Fast)                     |
|          | Color Setting                            | Super Fine                                                       | Color Profile                                                 | Auto                               |
|          | Resolution                               | 600 dpi (Fast)                                                   | Color Setting                                                 | Super Fine                         |
|          | Color Profile                            | Auto                                                             |                                                               |                                    |
|          | Host Interface                           | 128 KB                                                           | I/O Timeout                                                   | 15 seconds                         |
|          | DHCP<br>Sub est Mask                     | On                                                               | IPv4 Address                                                  | 192.168.002.184(011.022.033.044)   |
|          | IPv6 Stateless Autoconfig.               | Active                                                           | Frame Type (NW)                                               | Auto                               |
|          | IPv4<br>NetWare                          | Active<br>*Inactive                                              | IPv6<br>SMB                                                   | Active                             |
|          | AppleTalk<br>LAN Type                    | Active<br>Ethernet                                               | Ethernet Speed<br>Communication Mode                          | Auto Select<br>*Infrastructure     |
|          | Selected SSID                            | MetroSales                                                       | Channel<br>Segurithe Turge                                    | 11                                 |
|          | WPA Encryption Method                    | TKIP                                                             | WPA Authentication Method                                     | WPA-PSK                            |
|          | Interface Information                    |                                                                  |                                                               |                                    |
|          | MAC Address<br>Operation Mode (NetWare)  | 00.00.74,ae.3e.e1<br>Print Server                                | Host Name<br>Print Server Name(NetWare)                       | RNPAE3EE1<br>RNPAE3EE1             |
|          | File Server Name (NetWare)               | Not Defined                                                      | NDS Context Name (NetWare)                                    | Not Defined                        |
|          | IEEE 802.11b                             | 00,00,74,b8,62,35                                                | HEGIOR FAIL HAINS (OMD)                                       |                                    |
|          | invaid interface                         | NOT Detected                                                     |                                                               |                                    |

## Software you need

- Drivers for the machine can be downloaded from Ricoh's Website:
  - □ <u>http://www.ricoh-usa.com</u>
  - When Downloading drivers from the web you must run the downloaded file to extract the driver for use. Remember where you put them you will need this information later.

### Next Start the Add Printer Wizard

- Click Windows logo in the lower right corner of your screen
- Then select Control Panel
- Then select <u>View devices and printers</u>
- Then select Add a printer at the top of the screen

On the following slides follow the notes on the side bar, Or select the buttons that are in the red boxes.

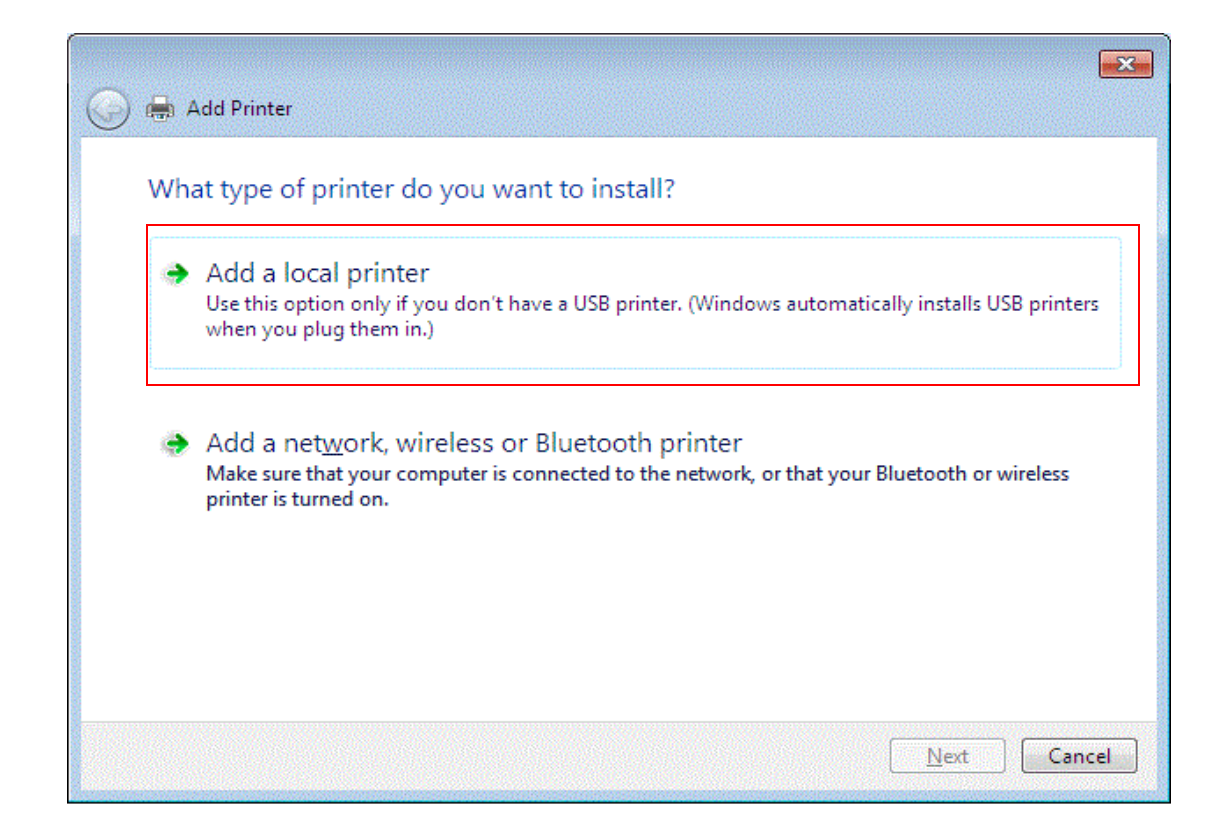

On this screen if you don't have the ability of selecting local printer then you will have to contact your system administrator to install the printer. Otherwise Click Add a local printer.

| Choose a printer port           |                                                                         |
|---------------------------------|-------------------------------------------------------------------------|
| A printer port is a type of con | nection that allows your computer to exchange information with a printe |
| Use an existing port:           | LPT1: (Printer Port)                                                    |
| Oreate a new port:              |                                                                         |
| Type of port:                   | Standard TCP/IP Port                                                    |
|                                 |                                                                         |
|                                 |                                                                         |
|                                 |                                                                         |
|                                 |                                                                         |
|                                 |                                                                         |
|                                 |                                                                         |

Make sure to select Create a new port and choose Standard TCP/IP Port on the pull down Menu

| Type a printer hostnan          | ne or IP address                    |
|---------------------------------|-------------------------------------|
| Device type:                    | TCP/IP Device                       |
| Hostname or IP <u>a</u> ddress: |                                     |
| Port name:                      |                                     |
| Query the printer and auto      | omatically select the driver to use |

In the Hostname or IP address field type in the IPv4 address from the configuration Page (#1). The Port name field will automatically fill and be sure the "Query the printer" box is unchecked.

| Install the printer di   | iver                                                         |                 |
|--------------------------|--------------------------------------------------------------|-----------------|
| Choose your pr           | nter from the list. Click Windows Update to see more models. |                 |
| To install the dr        | iver from an installation CD, click Have Disk.               |                 |
|                          |                                                              |                 |
|                          |                                                              | 191             |
| Manufacturer             | Printers                                                     | Click on Have D |
| Brother                  | Brother DCP-116C                                             |                 |
| Enson                    | Brother DCP-117C                                             |                 |
| Fuii Xerox               | Brother DCP-129C                                             |                 |
| C                        |                                                              | -               |
| This driver is digitally | / signed. <u>W</u> indows Update <u>H</u> ave Disk           |                 |
| This unver is ungital    |                                                              | 2               |

be.

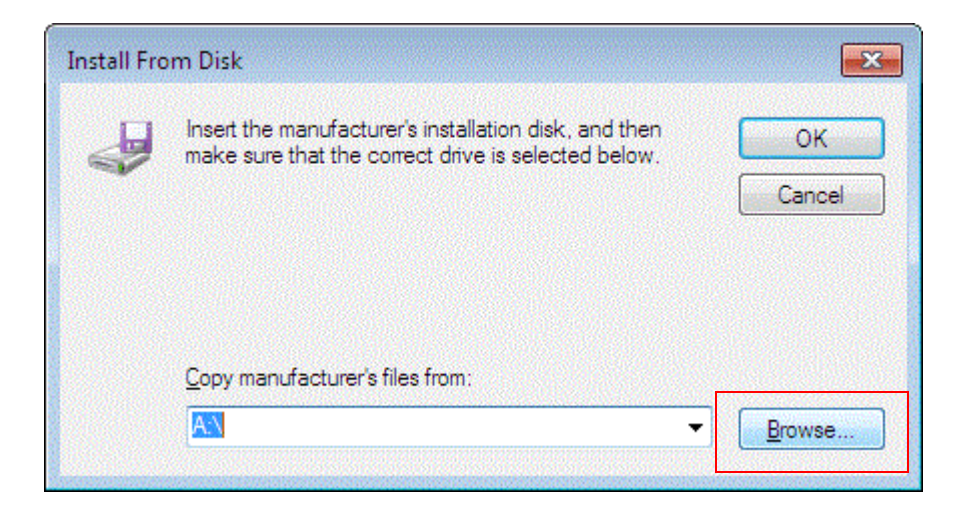

Click on Browse...

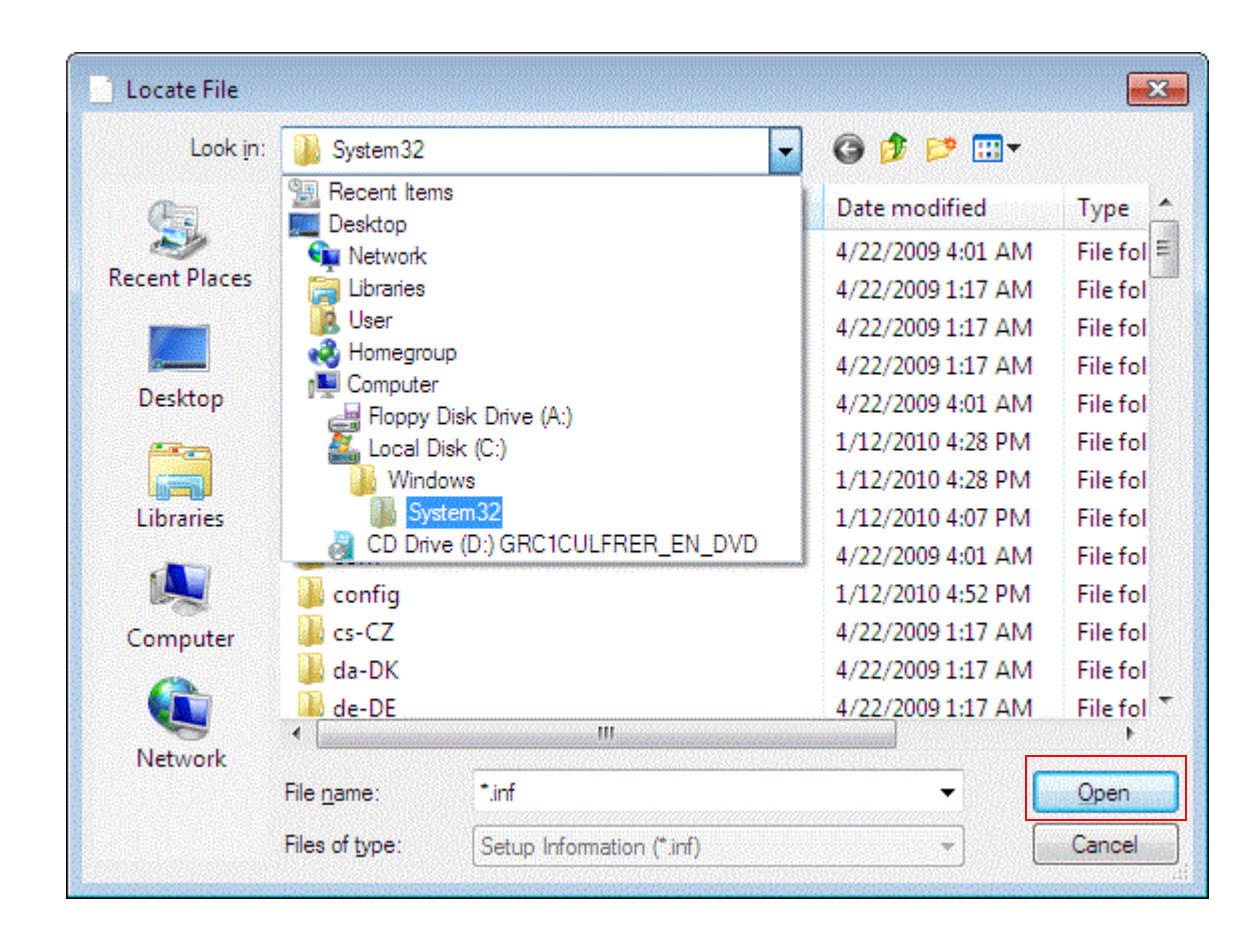

Browse to the location you extracted the driver to after you downloaded and ran it. When you have found the location of the driver Hit the Open Button.

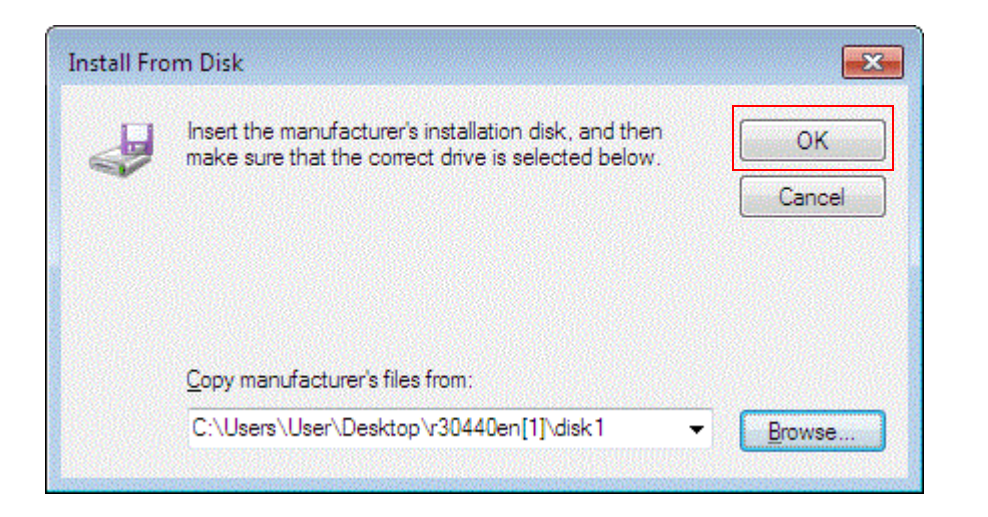

#### Click on OK

| 🚱 🖶 Ado                     | l Printer                                                                                                |                                                             | ×           |
|-----------------------------|----------------------------------------------------------------------------------------------------|-------------------------------------------------------------|-------------|
| Install                     | the printer driver<br>Choose your printer from the list. Cli<br>To install the driver from an installati | ck Windows Update to see more mo<br>on CD, click Have Disk. | odels.      |
| Printe<br>RIC<br>RIC<br>RIC | rs<br>OH Aficio 2228C PCL 5c<br>OH Aficio 2232C PCL 5c<br>OH Aficio 2238C PCL 5c                         |                                                             |             |
| Th<br><u>Te</u>             | is driver is digitally signed.<br>Il me why driver signing is important                                  | <u>W</u> indows Update                                      | Have Disk   |
|                             |                                                                                                    |                                                             | Next Cancel |

Choose the model that corresponds to your Ricoh and click Next.

| 🚱 🖶 Add Printer        |                                                     | ×    |
|------------------------|-----------------------------------------------------|------|
| Type a printer r       | name                                                |      |
| Printer name:          | RICOH Aficio 2238C PCL 5c                           |      |
| This printer will be i | nstalled with the RICOH Aficio 2238C PCL 5c driver. |      |
|                        |                                                     |      |
|                        |                                                     |      |
|                        |                                                     |      |
|                        |                                                     |      |
|                        |                                                     |      |
|                        | <u>N</u> ext Ca                                     | ncel |

Name the printer whatever you want and click Next.

| Printer Sharing                               |                                                                                                    |
|-----------------------------------------------|----------------------------------------------------------------------------------------------------|
| If you want to share t<br>type a new one. The | his printer, you must provide a share name. You can use the suggested name or share name will be visible to other network users. |
| Do not share this printers                    | so that others on your network can find and use it                                                                               |
| S <u>h</u> are name:                          | RICOH Aficio 2238C PCL 5c                                                                                                    |
| Location:                                     |                                                                                                    |
| <u>C</u> omment:                              |                                                                                                    |
|                                               |                                                                                                    |
|                                               |                                                                                                    |
|                                               |                                                                                                    |

Click the radio button next to Do not share this printer and click Next.

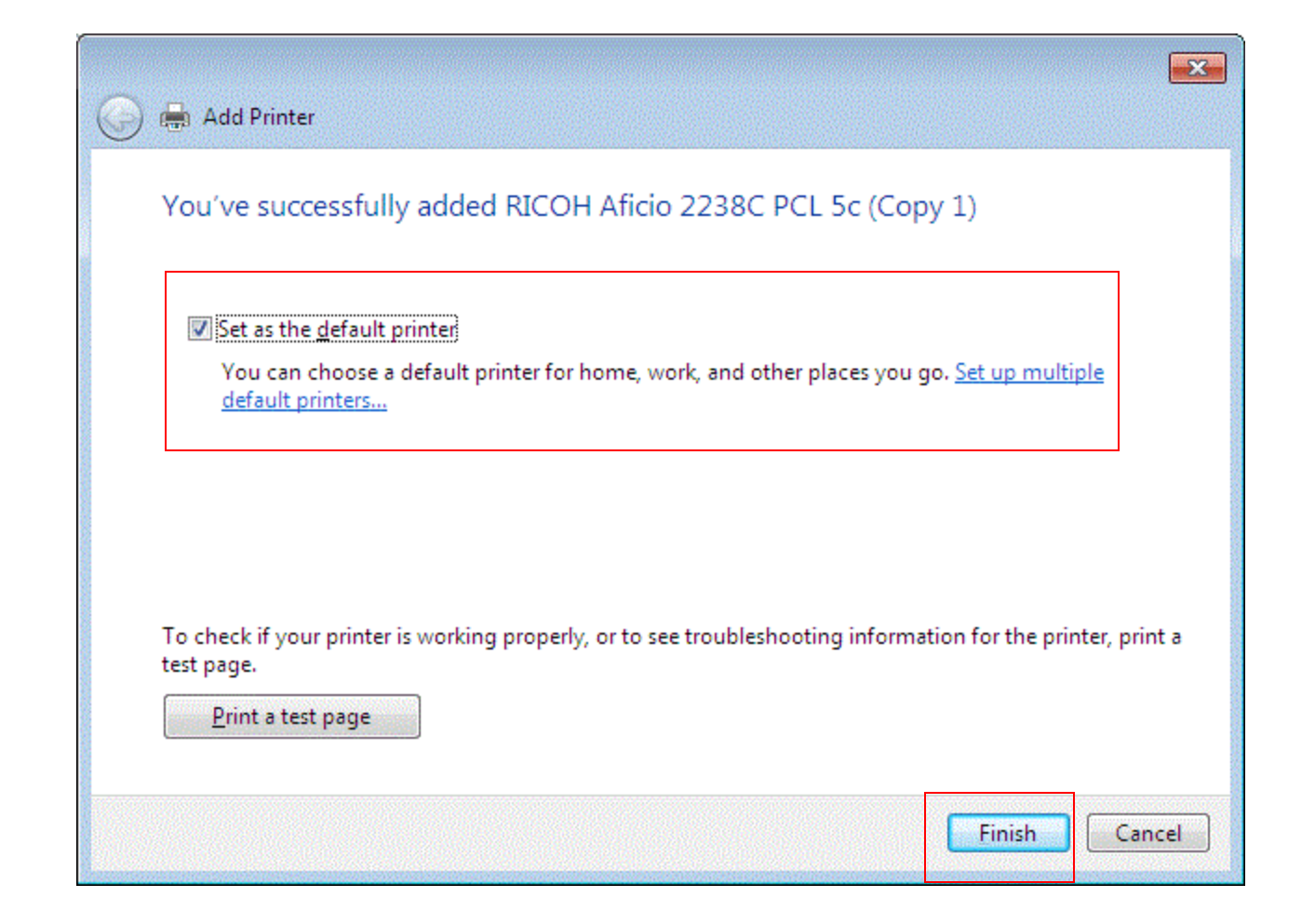

If you want this set as your default printer make sure the box near the top is checked and click Finish.

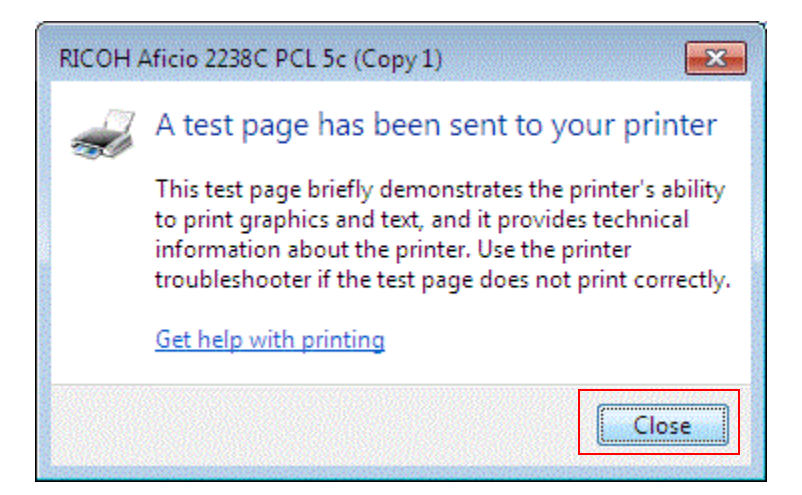

If you chose to print test page you will get a confirmation box looking like this one, click Close to proceed.

# **Configuring Options**

### You should be back in the Devices and Printers Window

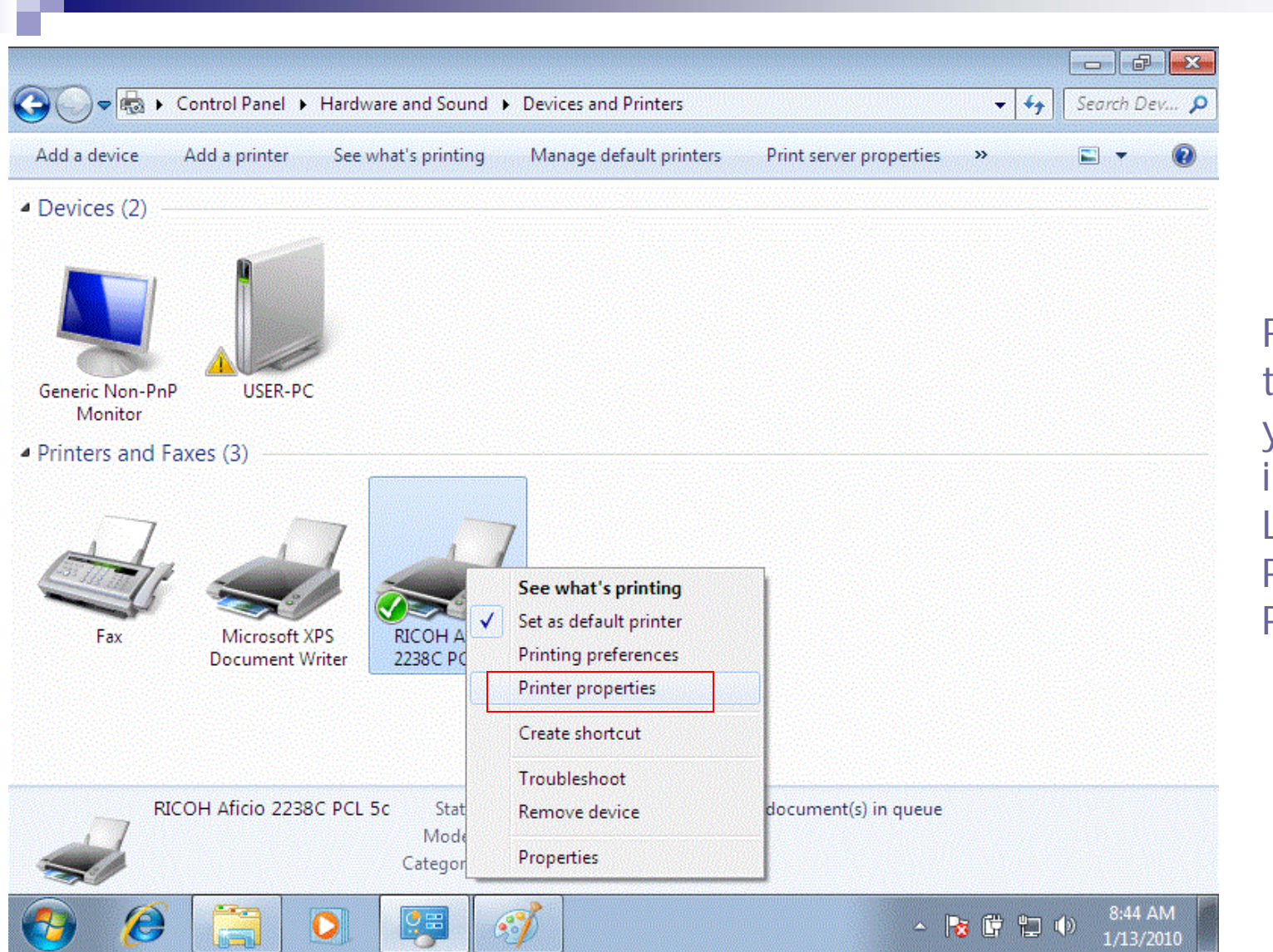

Right click on the Printer you just installed and Left click Printer Properties.

| Security                        | Change Accessor      | es      |                  | Advanced Options |
|---------------------------------|----------------------|---------|------------------|------------------|
| General Sharing                 | Ports                | Advan   | ced              | Color Management |
| RICOH Aficio N                  | AP C6000 RPCS        |         |                  |                  |
| Location:                       |                      |         |                  |                  |
| <u>C</u> omment:                |                      |         |                  |                  |
|                                 |                      |         |                  |                  |
| M <u>o</u> del: RICOH Aficio M  | IP C6000 RPCS        |         |                  |                  |
| Features<br>Color: Yes          | Paper ava            | ilable: |                  |                  |
| Double-sided: Yes<br>Staple: No |                      |         |                  | *                |
| Speed: 60 ppm                   |                      |         |                  |                  |
| Maximum resolution: 600 dp      | ni 📃 📃               |         |                  |                  |
|                                 | Pr <u>e</u> ferences | Pr      | int <u>T</u> est | Page             |
|                                 |                      |         |                  |                  |

If you installed the RPCS driver click the Change Accessories tab. If you installed the PCL driver proceed to slide 23.

| RICOH Aficio MF<br>General<br>Security                     | P C6000 RPCS Prop<br>Sharing Cr                   | erties Ports Advance nange Accessories Select printer options: Wide LCT Large Capacity Tray Keternal Tray External Tray External Tray | On this page you will<br>need to check mark any<br>installed options from the<br>configuration page you<br>printed. |                                                                                                    |
|------------------------------------------------------------|---------------------------------------------------|----------------------------------------------------------------------------------------------------|----------------------------------------------------------------------------------------------------|----------------------------------------------------------------------------------------------------|
|                                                            |                                                   | Finisher SR4010 (2 and 2<br>Finisher SR4010 (2 and 2<br>Total memory:                                                                 | 3 punch holes)<br>4 <u>punch holes</u> )<br>536MB                                                                   | You can scroll to see all available options                                                                              |
| Acces Paper source tray Tray Tray Tray Tray 2              | sories<br>settings:<br>Size<br>Unknown<br>Unknown | Orientation<br>D<br>D<br>III<br>Paper position in tra                                                                                 | Paper type                                                                                                    | If you have a finisher you<br>will have to verify<br>whether you have a<br>punch unit or not most<br>are 2-3 hole units. |
| Unknown<br>Paper type in tray:<br>Plain 1<br>Do not use Au | to Tray Select                                    | Set horizontally                                                                                                    | y © Set vertically                                                                                                  | Then you will need to<br>input the paper sizes and<br>orientations for each tray                                         |
|                                                            |                                                   | OK Cancel                                                                                                    | Restore Defaults                                                                                                    | Once all the options are -configured click OK.                                                                           |

<u>b</u>/4

| RICOH           | Aficio 2         | 238C PC  | L 5c Propert | es               |          |                   |                  |       | <b></b> |
|-----------------|------------------|----------|--------------|------------------|----------|-------------------|------------------|-------|---------|
| General         | Sharing          | Ports    | Advanced     | Color Management | Security | Accessories       | Advanced Options |       |         |
|                 |                  | RICOH    | Aficio 2238C | PCL 5c           |          |                   | _                |       |         |
| Locatio         | on:              |          |              |                  |          |                   |                  |       |         |
| Comm            | <u>C</u> omment: |          |              |                  |          |                   |                  |       |         |
|                 |                  |          |              |                  |          |                   |                  |       |         |
|                 |                  |          |              |                  |          |                   |                  |       |         |
| M <u>o</u> del: | :                | RICOH A  | Aficio 2238C | PCL 5c           |          |                   |                  |       |         |
| Featu           | ures             |          |              | Daner availabl   |          |                   |                  |       |         |
| Dou             | ble-side         | d: Yes   |              |                  | C.       |                   |                  |       |         |
| Stap            | le: No           |          |              |                  |          |                   |                  |       |         |
| Spee            | ed: 38 pp        | m        | 600 L :      |                  |          |                   |                  |       |         |
| Max             | imum re          | solution | : 600 dpi    |                  |          | 121               |                  |       |         |
|                 |                  |          | Pr           | ferences         | Print    | <u>T</u> est Page |                  |       |         |
|                 |                  |          |              |                  |          |                   |                  |       |         |
|                 |                  |          |              |                  |          |                   |                  |       |         |
|                 |                  |          |              |                  |          | ОК                | Cancel           | Apply | Help    |

If you installed the PCL driver click the Accessories tab.

| General Sharing Ports Advanced Color Manage | ment Security Accessories Advanced Options                                                                    |
|---------------------------------------------|----------------------------------------------------------------------------------------------------|
|                                             | Options<br>Tray 3<br>Tray 3 and 4<br>Tray 3 (LCT)<br>2 Tray Finisher<br>Booklet Finisher<br>Left Tray 1 and 2 |
|                                             | Punch Unit:<br>None Total Memory: 768MB                                                                       |
|                                             | Update Now Restore Defaults                                                                                   |
| 1                                           | OK Cancel Apply Help                                                                                          |

On this page you will need to click the box next to the options the configuration page you printed earlier has and click OK.

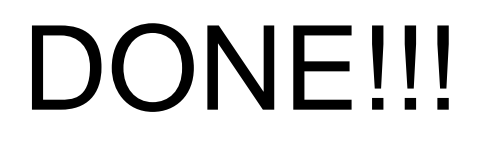